| パソ | コン小話 | (1             | 4 ( | )) |
|----|------|----------------|-----|----|
|    |      | \ <del>_</del> | · · | ,  |

2022/01/20

無線 LAN (WiFi) を使って、インターネットに接続する

無線 LAN (WiFi) を使って、インターネットに接続する方法を記述します。

1. パソコンが無線 LAN に接続されているか、確認する 扇マークが有る・・・・無線が既に接続されている→インターネット使用可 ■ < 地球儀マークが有る・・・・無線が接続されていない→インターネット使用不可 20:01 🖿 🗘 👯 🔨 🚺 2022/01/19

無線 LAN に接続されていない場合、以下の操作を行う

2. インターネット回線の機械が設置されている事を確認

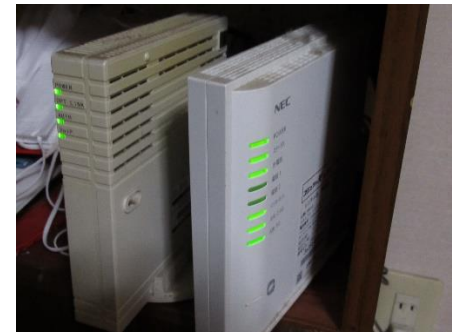

3. 機械に貼ってあるラベルで、SSID と暗号化キーを確認する(機械によっては、呼び名が 違う)

SSID→どちらの番号でも良いから、控える 暗号化キー→:を除いた、英数字を控える

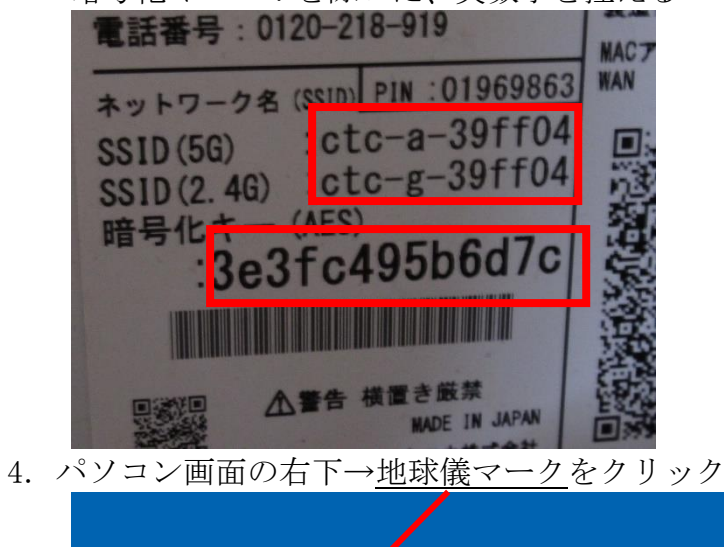

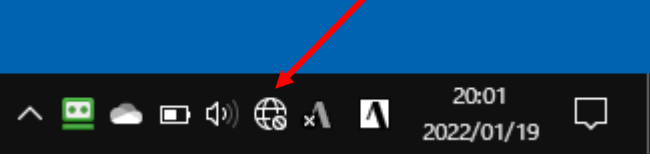

5. 上記でメモした <u>SSID の番号を探し、クリック</u>

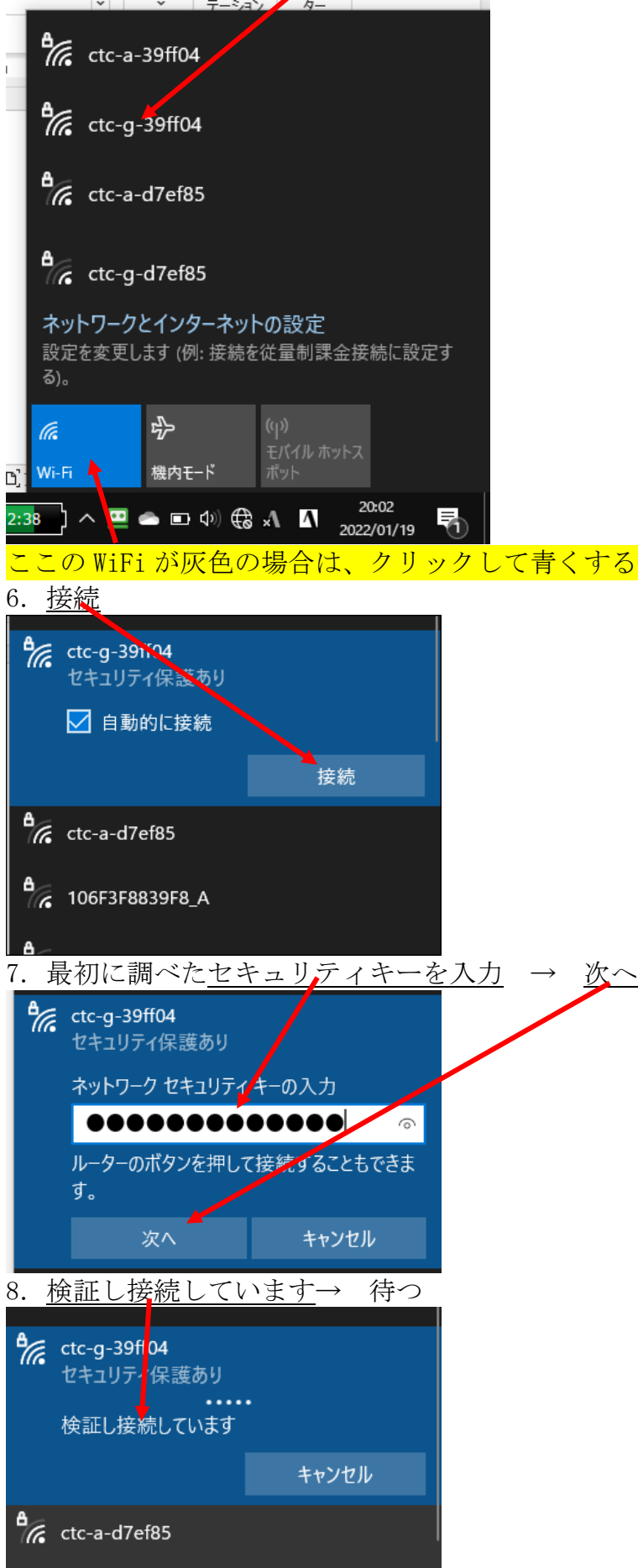

9. 切断 と表示されれば接続完了

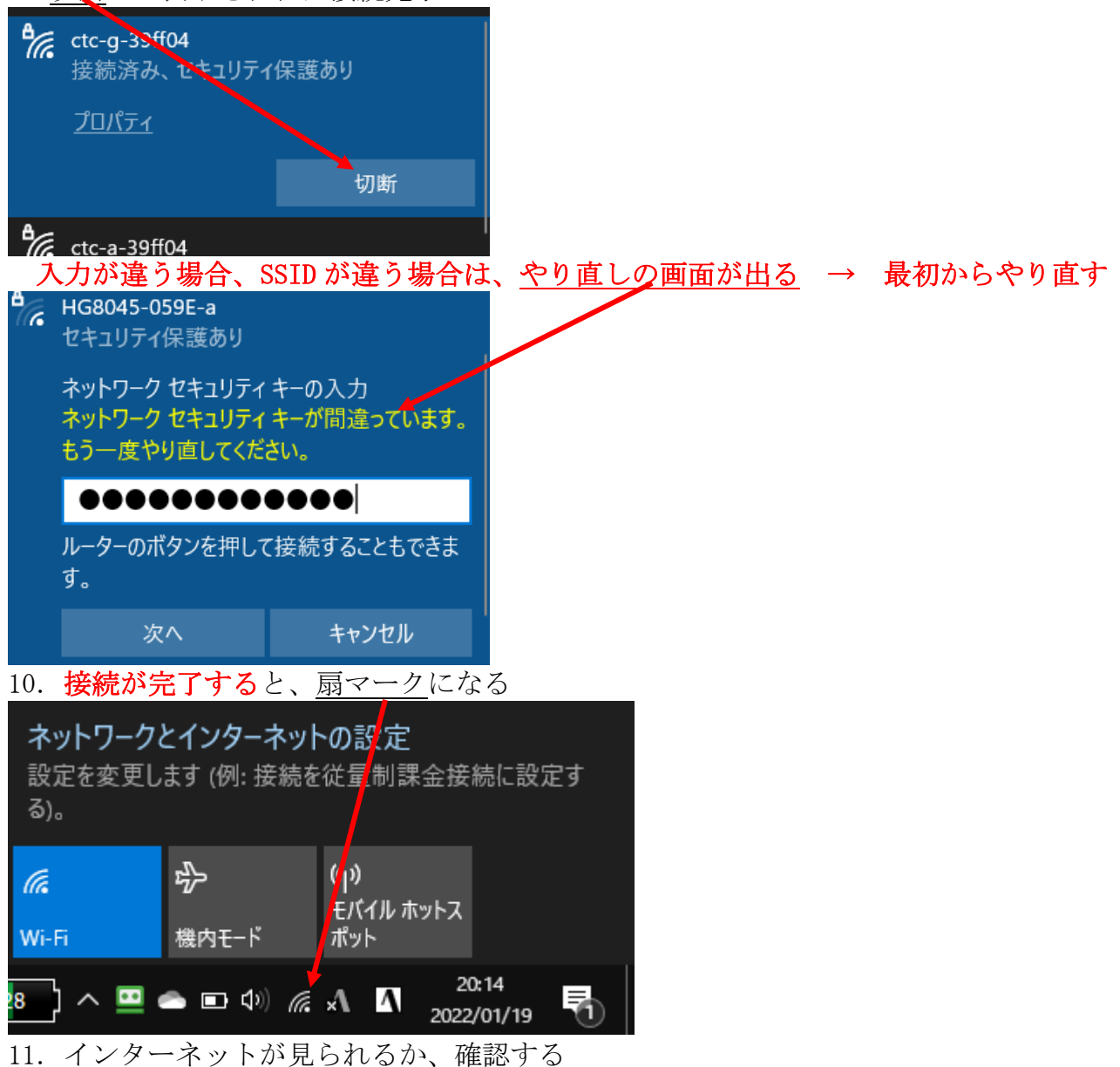

以上で完了です。

以上